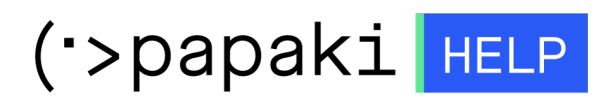

Knowledgebase > Plesk > Γενικά > Έχω ένα site στο Plesk. Πως μπορώ να το ανακατευθύνω σε κάποιο άλλο;

## Έχω ένα site στο Plesk. Πως μπορώ να το ανακατευθύνω σε κάποιο άλλο;

- 2021-05-25 - Γενικά

Σε περίπτωση που θέλετε να ανακατευθύνετε ένα site σας σε ένα άλλο μέσα από το Plesk, ακολουθείστε τα βήματα που περιγράφονται παρακάτω :

Αν το site υπάρχει ήδη στο Plesk και επιθυμείτε να το ανακατευθύνετε σε κάποιο άλλο

1. Συνδεθείτε στο Plesk με τα στοιχεία πρόσβασης σας.

| Username              |  |
|-----------------------|--|
|                       |  |
| Password              |  |
|                       |  |
| Interface language    |  |
| Default               |  |
|                       |  |
| Forgot your password? |  |
| Log in                |  |
|                       |  |
|                       |  |

2. Στην καρτέλα Websites & Domains , επιλέξτε Add domain.

| 🖵 Websites & Domains  | Websites & Domains                                                                                                    |
|-----------------------|----------------------------------------------------------------------------------------------------|
| 🙆 Mail                |                                                                                                    |
| Applications          | 다 Add Domain 다 Add Subdomain 다 Add Domain Alias                                                                                |
| 🗅 Files               | .com • Active ~                                                                                                    |
| 😂 Databases           | Website at httpdocs/ IP address: System user:                                                                                  |
| <u>ııl</u> Statistics | Hosting Settings Open in web Preview Description                                                                               |
| 🖄 Account             | Start creating your website in one of the following ways:                                                                      |
| 🕅 WordPress           | WordPress Use Presence Builder   Create your website using WordPress. Create your site using our professional website builder. |
|                       | Install WordPress Create Site                                                                                                  |

3. Στην καρτέλα Adding New Domain Name, συμπληρώστε τα παρακάτω πεδία:

| Adding New                        | Domain Name                                                                                                    |
|-----------------------------------|----------------------------------------------------------------------------------------------------|
| Domain name *                     | www. newdomain.gr 1<br>For example, example.com                                                                                                    |
| Location of the website's files * | .com Q 2                                                                                                    |
| Hosting type                      | <b>3</b> Forwarding                                                                                                    |
|                                   | Activate the DNS service                                                                                                    |
|                                   | ✓ Activate the mail service                                                                                                    |
| Forwarding Setting                | S                                                                                                    |
| Destination address *             | redirectdestination.gr 4<br>URL of the target website.                                                                                                    |
| Forwarding type 5                 | Moved permanently (code 301)<br>Redirect website visitors to another site and show them the destination address. Such<br>redirection will keep the site's search engine rankings. |
|                                   | Moved temporarily (code 302)<br>Redirect website visitors to a temporary site copy when you do not want search engines<br>to index this temporary site.                           |
|                                   | Frame forwarding<br>Redirect website visitors to another site, but do not show them the destination address,<br>so they do not know about the redirection.                        |
| * Required fields                 | 6 ок Cancel                                                                                                    |

**1. Domain name**: Δηλώστε το νέο όνομα χώρου που επιθυμείτε.

**2. Location of the website's files**: Εκεί υπάρχει προεπιλεγμένο το κεντρικό όνομα χώρου που είναι και το κεντρικό σας subscription.

**3. Hosting type**: Επιλέξτε το Forwarding με προ επιλεγμένα τα Activate the DNS service και Activate the mail service

**4. Destination Address**: δηλώστε την διεύθυνση του site, στο οποίο θέλετε να ανακατευθύνετε το site που μόλις έχετε προσθέσει και επιλέξτε μία από τις 3ις επιλογές.

## 5. Forwarding Type:

- Moved permanently (code 301): Επιλέγοντας αυτό τον τρόπο, οι επισκέπτες του site σας ανακατευθύνονται στο site που έχετε επιλέξει και δεν επηρεάζεται και η θέση του στις μηχανές αναζήτησης.
- Moved temporarily (code 302): Επιλέγοντας αυτό τον τρόπο, οι επισκέπτες σας ανακατευθύνονται σε ένα προσωρινό αντίγραφο της σελίδας σας όταν δεν επιθυμείτε να βρουν το προσωρινό site οι μηχανές αναζήτησης.
- Frame forwarding: Επιλέγοντας αυτό τον τρόπο, ανακατευθύνετε τους επισκέπτες σας στο site που έχετε επιλέξει χωρίς να φαίνεται ο τελικός προορισμό.

## 6. Επιλέξτε Apply και ΟΚ

ΣΗΜΕΙΩΣΗ: Το site που ανακατευθύνετε, θα πρέπει να έχει τους ίδιους nameservers με αυτούς του site του τελικού προορισμού.